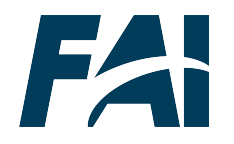

**Federal Acquisition Institute** 

## FAI CSOD User Organization Profile Update

Task Aid

February 2024

## Log-In & Access Your Profile

- 1. Log-in to FAI CSOD at <u>https://dau.csod.com/</u>. As a federal user, you should see the navy-blue FAI logo in the upper left-hand corner. If not, contact the DAU help desk (<u>https://services.dau.edu/psp</u>?id=public\_portal)
- Hover your cursor over the 'Home' tab in the top left of your homepage and click on 'Universal Profile'. Your User Record will appear.

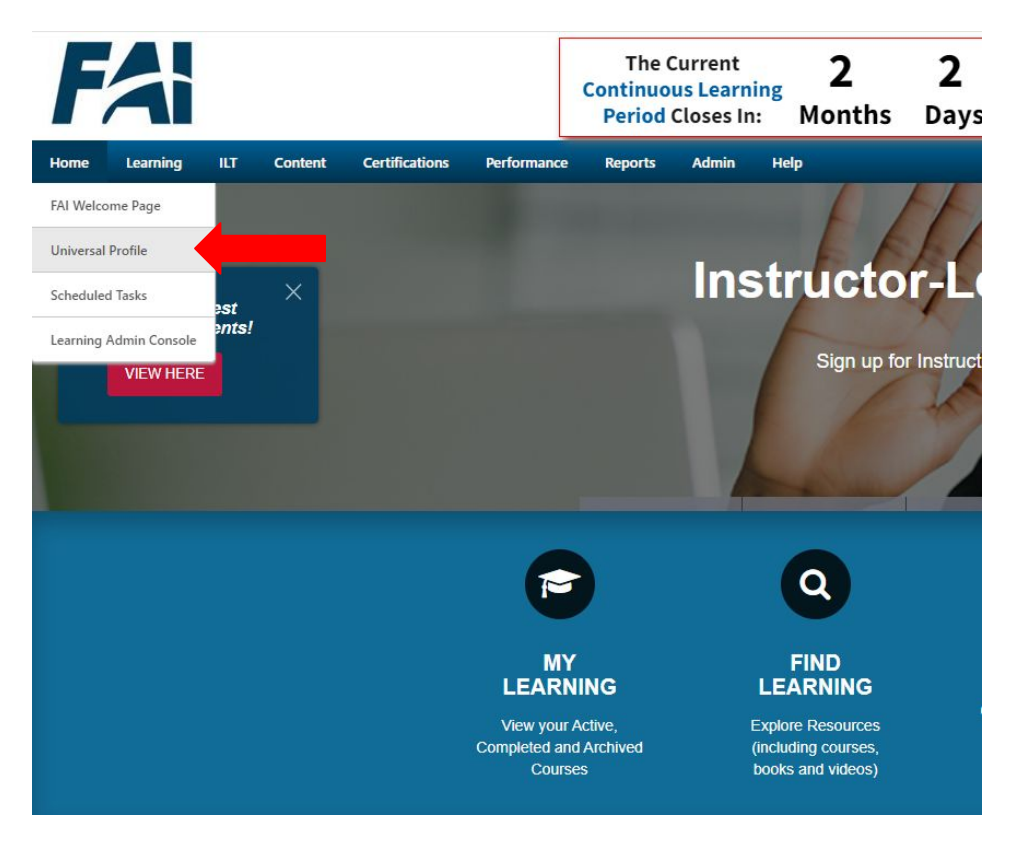

## **Update Your Organization**

- Click the 'Update User Record form' hyperlink at the top of your User Record. An FAI User Record Information form will appear.
- Scroll down to the field titled 'Organization' and click the 'X' symbol to the right of the field entry. The symbol will change to a 'double folder.'

#### User Record

To help FAI accurately report training data, it is important that the data you enter on this page is correct. Complete the Update User Record form to update your user record.

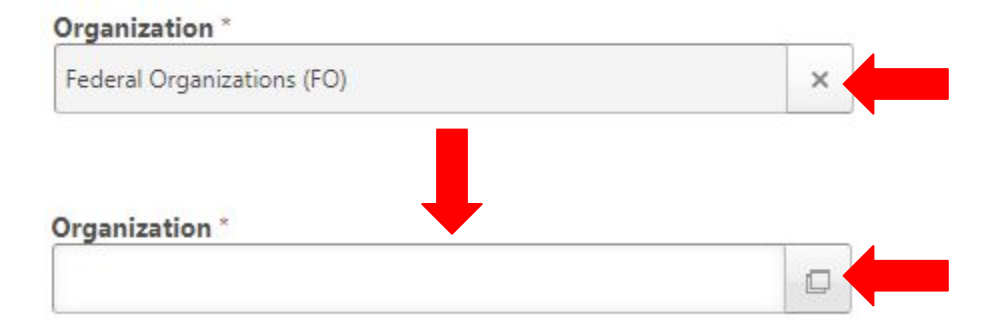

## **Update Your Organization**

### (Continued)

 Click the 'double folder' icon. A pop out window will appear titled 'Select Organization'.

6. Click the plus sign to the left of the Federal Organizations option to expand the list.

| Wh    | hat would  | you like to | search fo | or? | <br> |
|-------|------------|-------------|-----------|-----|------|
| litle |            |             |           |     |      |
| ± Fe  | ederal Org | anization   | 5         |     |      |
|       |            |             |           |     |      |

a la sta da una se instituta

## **Update Your Organization**

#### (Continued)

- 7. Find your agency and select the plus sign to view all the organizations listed within your agency. Continue to expand the options, as necessary, until you locate the lowest known/possible organization level for which you belong.
- Select the lowest known/possible organization that you can. After selecting your new organization, the name of that organization should now appear in the 'Organization' field of the FAI User Record form.

#### Select Organization

All + Federal Organizations

What would you like to search for?

# Title Image: Department of Agriculture Image: Department of Commerce Image: Department of Education Image: Department of Education Image: Department of Energy (HQ Admins Only) Image: Department of Health & Human Services Image: Department of Homeland Security Image: Department of Housing and Urban Development Image: Department of Interior Image: Department of Justice

Department of Labor

## **Save Your Changes**

- 9. Review all your other personal information in the form and update it as necessary.
- 10. When finished updating your profile information, scroll to the bottom of the FAI User Record form and click 'Submit'.
- 11. All updates will automatically be updated on your User Record.

| Acquisition Workford  | ce (AWF) *                   |                          |  |               |
|-----------------------|------------------------------|--------------------------|--|---------------|
| No                    | •                            |                          |  |               |
| Contracting Officer's | Representative (COR)         |                          |  |               |
| Select                | •                            |                          |  |               |
| Manager               |                              |                          |  |               |
|                       |                              |                          |  |               |
| Duplicate Manager c   | hoices? Enter your Superviso | r's Org and Email below. |  |               |
|                       |                              |                          |  |               |
|                       |                              |                          |  | _             |
|                       |                              |                          |  |               |
|                       |                              |                          |  |               |
|                       |                              |                          |  |               |
|                       |                              |                          |  | Cancel Submit |

# PLEASE REFRAIN FROM LOGGING BACK FOR A MINIMUM OF FOUR(4) HOURS so the changes you made can take effect.

## **Additional Resources**

- Additional instructions can be found in the Help tab of your FAI CSOD homepage:
  - <u>https://dau.csod.com/catalog/CustomPage.aspx?id=221000509&ta</u>
     <u>b page id=221000509</u>
- For further assistance updating your organization or other information in your User Profile, please contact the DAU Help Desk via ServiceNow Online Portal:
  - <u>https://services.dau.edu/psp?id=public\_portal</u>

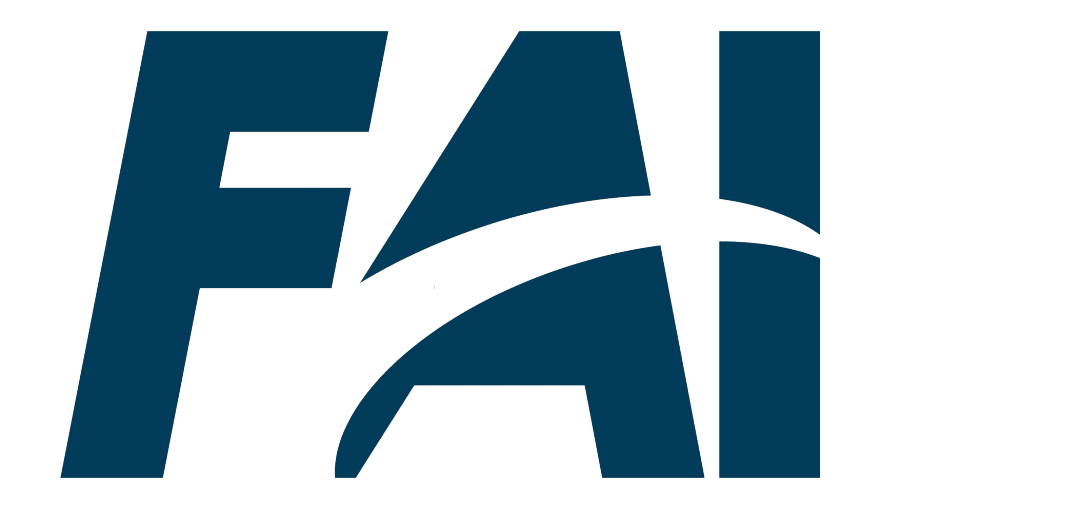